## Návod na podání SOUHRNNÉHO HLÁŠENÍ přes datovou schránku

Od ledna 2010 je nutné podávat souhrnné hlášení měsíčně (i u čtvrtletních plátců DPH) a pouze elektronicky. V praxi to znamená, že podnikatel nebo společnost, která podává sourhnné hlášení musí postoupit několik kroků:

 Nějakým způsobem vytvořit soubor souhrnného hlášení ve tvaru XML (tento tvar je popsán na stránkách daňového portálu MF ČR - <u>http://eds.mfcr.cz</u> v sekci "Struktury XML")

Možné způsoby vytvoření: a) Přes daňový portál MF ČR - <u>http://eds.mfcr.cz</u> -> ELETRONICKÁ PODÁNÍ PRO DAŇOVOU SPRÁVU -> Elektronické daňové formuláře -> Souhrnné hlášení VIES (EPO2)

b) Přímo z programu EKON z nabídky
 DPH -> Přiznání k DPH -> Souhrnné hlášení

2. Pokud budete soubor pořizovat ručně (dle 1. a) ), zvolte na výše uvedené stránce tlačítko "Průvodce". Pokud budete odesílat soubor vytvořený programem EKON, zvolte "Načtení formuláře".

|                                                                                                    | UŽIVATEL:<br>NEPŘIHLÁŠENÝ |
|----------------------------------------------------------------------------------------------------|---------------------------|
| Daňový portál > Elektronická podání > Souhmné hlášení VIES                                                                                                    | Dnes je 12.2.2010         |
| Úvodní stránka pro vyplnění formuláře                                                                                                    | PRO STRÂNKU:              |
| Na následujících stránkách je možné vyplnit formulář zvolené písemnosti. Při jeho vyplňování je možné využit řadu dále uvedených pomůcek.                                                                                                    | Předchozi stránka         |
| 🗁 Příště tuto stránku nezobrazovat a přejit přímo na vybranou volbu                                                                                                    | Další stránka             |
|                                                                                                    | Kontrola stránky          |
| Pruvoace                                                                                                    | Přepočet                  |
| Průvodce spusť průvodce formulářem, pomocí kterého můžete jednoduchým způsobem pisemnost vypinit. V postupných irocich budete vyzvání k zadání všech potřebných hodnot (a pouze vyžadovaných), vypinění a dopočet zbývajúch provede průvodce za vás.                                                                                                    | PRO CELÝ FORMULÁŘ:        |
|                                                                                                    | Protokol chyb             |
| Nahranı pisemnosti ze souboru                                                                                                    | Průvodce                  |
| Načtení souboru zočrazí stránku, kde můžete do formuláře načist soubor s uloženou pisemností - rozpracovaný z předchozho použití aplikace nebo exportovaný z aplikace jné. Nahrát, upravit a                                                                                                    | Načtení souboru           |
| bolesiat znovu je take mozne jiz onve podanou pisemnost z udzeneno (i podejsaneno) socioti u nebo z potvi zenky.                                                                                                    | Uložení prac. souboru     |
| Vvnlnění stránek formuláře                                                                                                    | Uložení k odeslání        |
| • province to consider a second second se | do Datové schránky        |
| zaci výprovat tormaan je možné stakém taktika. Data svanka v pravení normí rohu svanky, nam jsou také oskatí taktika pro navigati tormaném a toporočené akcé v danou cívní.                                                                                                    | Odeslání písemnosti       |
| Pomocí tlačitek "Další stránka" a "Předchozí stránka" budete postupně vyzvání k vypinění těchto stránek formuláře:                                                                                                    | Uplný opis k tisku        |
| Záhlaví<br>Disabile zálladní údale a Sou kroném blášaní VIPS                                                                                                    | STRÁNKY                   |
|                                                                                                    | + Úvod                    |
| Platce                                                                                                    | Záhlaví                   |
| Informace o subjektu                                                                                                    | Plátce                    |
| Öždlar                                                                                                    | Řádky                     |
| Rödity SH                                                                                                    | Závěr                     |
| Závěře<br>Závěrečná stránka formuláře s přehledem                                                                                                    |                           |

Pokud volíte "Průvodce", postupujete krok za krokem a vyplňujete nejprve údaje do hlavičky a postupujete vždy dále stiskem tlačítka "Další krok".

- 1. krok hlavička (FÚ, období, DIČ a datum)
- 2. krok řádky souhrnného hlášení (kód země, DIČ, kód a počet plnění, hodnota v Kč)
- 3. krok protokol chyb (zde Vám to pravděpodobně nahlásí,

že není vyplněn typ daňového subjektu – chybějící údaje je potřeba doplnit přes volbu Stránky – Úvod / Záhlaví / Plátce / Řádky)

Pokud vytváříte soubor z programu EKON, objeví se Vám po zvolení možnosti "Souhrnné hlášení" tabulka, kam se pravděpodobně nahrála všechna plnění do EU (pokud máte vše správně nastaveno).

1. záložka vyplnění souhrnného hlášení v programu EKON:

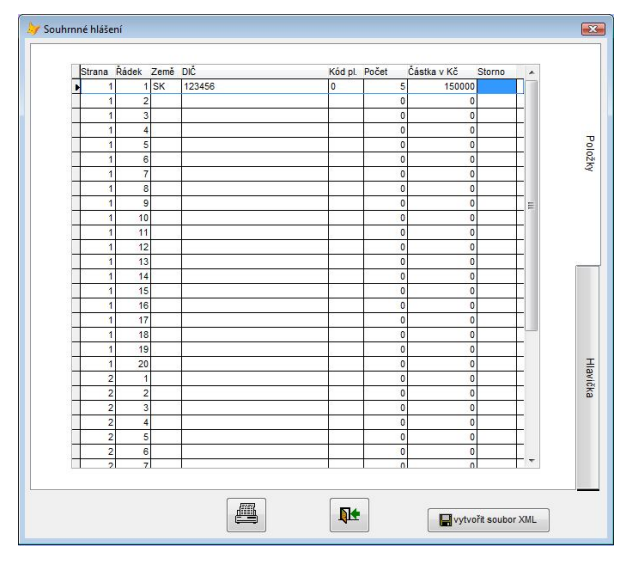

Zde můžete hodnoty opravit, ale případná oprava nebude mít vliv na údaje uložené v účetnictví a v příštím vstupu do souhrnného hlášení budou hodnoty opět chybně.

Pro správné doplnění je potřeba mít nastaveno: U typu daňového dokladu musí být zatrženo "Uvádět na souhrnné hlášení"

U faktury musí být vyplněno číslo odběratele a odběratel musí mít správně IČO, kde první dvě místa odpovídají jedné ze zemí EU.

2. záložka vyplnění souhrnného hlášení v programu EKON:

| Rok: 2010 Měsíc: 1                    | Hlášení (N:  | =následné): R |                 | Dat. vyplnění: 12. | 02.2010 |
|---------------------------------------|--------------|---------------|-----------------|--------------------|---------|
| DIČ: CZ 60826681 Čí                   | slo finančni | ího úřadu: 92 |                 |                    |         |
| Typ plátce (P=právnická os, F=fyzick  | tá os.): 📔   | -             |                 |                    |         |
| PO-název, zkratka: M. C. softw        | are          |               |                 | S. r. o.           |         |
| FO - příjmení, jméno, titul:          |              |               |                 |                    |         |
| 000 sárau sharu 20601 Hu              | molec        |               |                 |                    |         |
| PSC, nazev obce. Sooor Indi           | Inpolec      | 1(            |                 |                    |         |
| Ulice: Kamarytova                     |              | C.popisné:    | 161             | C.orientačni:      |         |
| Oprávněná osoba - příjm., jméno:      | Ćmok         |               | Ing. I          | liroslav           |         |
| postavení:                            | jednat       | e I           |                 |                    |         |
| Přiznání sestavil - příim., iméno:    |              |               |                 |                    |         |
| telefon:                              |              |               |                 |                    |         |
| Tvo zástupce (P-právnická os. E-fr    | rická og ):  | V K           | ód (1 / 2 / 4 / | 40/Ab/40):         | 1       |
| Typ Zastopce (I =pravilicka 03, I =ij | deka 05.).   | K             | 00(172747       | 44740740).         | -       |
| Zastupce - PO - nazev.                |              | -             |                 |                    |         |
| 100.                                  |              |               |                 |                    |         |
| Zástupce - FO - příjm., jméno:        | -            |               |                 |                    |         |
| Dat. naroze                           | ní:          | Evid          | i.číslo:        |                    |         |
|                                       |              | _             |                 |                    |         |

Zde doplňte údaje o plátci – zejména doplňte číslo finančního úřadu a nezapomeňte údaje uložit tlačítkem s disketou na této stránce, abyste je nemuseli příště vyplňovat znovu.

Po doplnění všech údajů je možné stisknout tlačítko "vytvořit soubor XML" a vytvoří se soubor ve složce EXPORT s názvem: SPHSHVrrrrmmdd-hh-mm-ss.XML, kde rrrrmmdd – je datum a hh-mm-ss je čas vytvoření.

Takto vytvořený soubor můžete dát načíst na daňovém portálu přes tlačítko "Načtení souboru". Zde je možné soubor zkontrolovat a opsat. Pokud kontrola proběhne v pořádku, je možné jej odeslat na finanční úřad.

## Kód plnění:

- kód plnění "0" při dodání zboží do jiného členského státu osobě registrované k dani v jiném členském státě (§ 13 odst. 1 a 2 zákona),
- kód plnění "1" při přemístění obchodního majetku plátcem do jiného členského státu (§ 13 odst. 6 zákona),
- kód plnění "2" při dodání zboží uvnitř území Evropského společenství formou třístranného obchodu (§ 17 zákona), tento kód vyplňuje pouze prostřední osoba,
- kód plnění "3", při poskytnutí služby s místem plnění v jiném členském státě podle § 9 odst. 1

## Odeslání souboru přes datovou schránku:

V internetovém prohlížeči si zadejte adresu: http://www.mojedatovaschranka.cz

Objeví se Vám tabulka pro přihlášení – zadejte ID schránky a heslo:

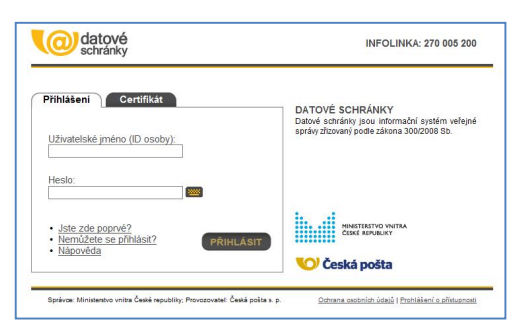

Po přihlášení budete ještě nuceni zadat kód podle obrázku a možná budete muset změnit heslo. Postupujte podle instrukcí na obrazovce.

Pak zvolte tlačítko "NOVÁ ZPRÁVA".

Objeví se Vám formulář pro vyhledání adresáta, do kterého vyplňte ID schránky Vašeho finančního úřadu a stiskněte "VYHLEDAT". Pokud byla schránka nalezena, objeví se finanční úřad ve sloupci "Nalezeno". Adresu finančního úřadu zatrhněte a stiskněte tlačítko "PŘIDAT" a adresa se přepíše do sloupce "Poslat".

| Schildliky                                                                                                    | Mate priso: East policy, past policy, East policy, do visamich nuico, ponent serving policy, vincolaire diverse, mitri nasia                                                                                                    |
|----------------------------------------------------------------------------------------------------|----------------------------------------------------------------------------------------------------|
| DOMŮ NOVÁ<br>ZPRÁVA                                                                                                    | DODANÉ DOBANÉ CORESLANÉ PASTAVENI 🥐 NASTAVENI                                                                                                    |
| Vyhledání příjemců                                                                                                    |                                                                                                    |
| Výběr adresáta                                                                                                    |                                                                                                    |
| Vyberte typ schránky. Poté vyplňte vyhlet                                                                                                    | távací pole a stiskněte tlačítko Vyhledat. V levém spodním sloupci zaškrtněte vybranou datovou schránku, do                                                                                                    |
| ktere chcete odeslat datovou zprávu a stisk<br>Tvp schránky                                                                                                    | knete tlaci tko Pridat. Takto můžete přidat ví ce adresátů. Nakonec klikněte na tlači tko Připravit zprávu.<br>ID sohránky                                                                                                    |
| Orgán veřejné moci 👻                                                                                                    | mdfagju *                                                                                                    |
| Identifikačni číslo (IČ)                                                                                                    | Název organizace                                                                                                    |
| *                                                                                                    | *                                                                                                    |
|                                                                                                    |                                                                                                    |
| Neznáte-II IC hiledaného subjektu, ktéréte na jeden z or<br>Vyplíte pole označená hvězdíčkou. Modře označené po                                                                           | ovani <u>Venedalen fordari velterie moo</u> j i <u>Venedalen orbenost en eoo a podriasi bei hoosi oh eep</u><br>en mäte gi vyoneho samostanë. Čenemë osmadesi pole musi gi vyonëra soudaarë. Nezaradesi pole slouti youze v upteneri fotazu.                                                                                                    |
| Neznite-II C hiedaného suojestu, kliente na jeden z or<br>Vijolite pole conačená hvězdiškou. Modře conačené po<br>Należeno                                                                | nami <u>Umentakrionakri umenta kong i Umentakri rakmora okasa a portika biti fatoran kesa<br/>na mate oji upinko samosami. Cenvek označna pole musi nji upinkra součanit i kucznačela pole slouž jouze i upitenini rozacu<br/>Postat</u>                                                                                                    |
| Nectore -11 C Inscanto surges, vitorie na jeden z do<br>Vypite pole constanti hišcotikou. Moste constante pol<br>Nale zeno<br>Practici (Dato Hompolo, Price 1555, 346<br>Humitrice, C, C2 | Instit Unrechaffordebil ufford rego (Unrechaffor tarboration or uso a portificación dege<br>le milite opti spinifico camadenta. Cenené constanta pole multi opti spinifica succiandi. Nacimidenta pole studi polas e uprenefini docasa.<br>Definitional de la constanta de la constanta de la constant<br>Constanta de la constanta de la constanta de la constanta de la constanta de la constanta de la constanta de la constanta de la constanta de la constanta de la constanta de la constanta de la constanta de la constanta de la constanta d |
| Nectore -11 C hecantro subject, utorite na jeden z ov<br>Vijetite pole consideral indecidiou. Modite considera pol                                                                        | Nazi Unrechaforado Unitro e nog i Unrechafor tachonico e nog a portras con facorario nogo<br>e mito oji uporto camastani. Convert estadora poe musi raj rugoriera soutanet i Nazimbolari poe elouti pozo e upreneti rotazu.  Postat  Prezi  Prezi Dio e prezi Dio e i nogo prezi dio e i nogo prezi di nogo       |

Pokračujte tlačítkem "PŘIPRAVIT ZPRÁVU".

Objeví se obrazovka pro poslání zprávy. Zde je potřeba doplnit výzva k nainstalování doplňku do prohlížeče od Software 602 – povolte.

V sekci "Obecné informace" doplňte pole "Věc" – např. souhrnné hlášení. V sekci "Přílohy" přidejte tlačítkem "Možnosti – vložit písemnost" soubor DPHSHV2010.....XML.

| Nová dato     | əvá zpráva                                                  | Vlastnosti Zabezpečení Změněn                                        |
|---------------|-------------------------------------------------------------|----------------------------------------------------------------------|
| Odesílatel    |                                                             | Nová datová zpráva obsahuje<br>některé položky vyplněné.             |
| Název:        | M.C. software s.r.o., Kamarytova 161, 39601 Humpolec, CZ    |                                                                      |
| Příjem ce     | Počet příjemců: 1                                           | Prace s formularem                                                   |
| Název:        | Finanční úřad v Humpolci, Příčná 1525, 39601 HUMPOLEC, CZ 👤 | Hodnota je povinná.<br>Věc. Zde uveď te předmět datové               |
| Obecné inf    | omace                                                       | zpravy.<br>Text, který jednoduše a věcně<br>shrouje obsah zasilaních |
| Věc:          | Souhrnné hlášení za leden 2010                              | písemností.                                                          |
| Zmocnění:     | / § odstavec písmeno                                        |                                                                      |
| Naše č. j.:   | Pokud nevîte, nevyplňujte.                                  |                                                                      |
| Naše sp. zn.: | Pokud nevíte, nevyplňujte.                                  |                                                                      |
| Vaše č. j.:   | Pokud nevíte, nevyplňujte.                                  |                                                                      |
| Vaše sp. zn.: | Pokud nevíte, nevyplňujte.                                  |                                                                      |
| K rukám:      | Pokud nevîte, nevyplňujte.                                  |                                                                      |
| Do vl. rukou: | Zakázat doručení fikcí:                                     |                                                                      |
| Přílohy       |                                                             |                                                                      |
| DPHSH V2010   | 0212-12-43-03.XML /588 bajtů Možnosti + -                   |                                                                      |
|               |                                                             |                                                                      |

Pak stiskněte "ODESLAT DATOVOU ZPRÁVU."

Zpráva by měla být odeslána finančnímu úřadu.

## ID datových schránek některých finančních úřadů:

| Finanční úřad v Humpolci<br>Příčná 1525, HUMPOLEC, 39601<br>Číslo FÚ: 92                          | mdfagju |
|---------------------------------------------------------------------------------------------------|---------|
| Finanční úřad v Pelhřimově<br>Příkopy 1754, PELHŘIMOV, 39301<br>Číslo FÚ: 91                      | cj6agj2 |
| Finanční úřad v Havlíčkově Brodě<br>Smetanovo náměstí 261, HAVLÍČKŮV BROD, 58002<br>Číslo FÚ: 223 | 6xzagjk |
| Finanční úřad v Jihlavě<br>Tolstého 1455/2, JIHLAVA, 58601<br>Číslo FÚ: 314                       | 8b7agr9 |
| Ostatní adresy a ID datových schránek najdete na stránkách MF ČR.                                 |         |
| Vypracoval ing Miroslav Čmok                                                                      |         |

Vypracoval: ing. Miroslav Cmok M.C. software s.r.o. cmok@mcsoftware.cz